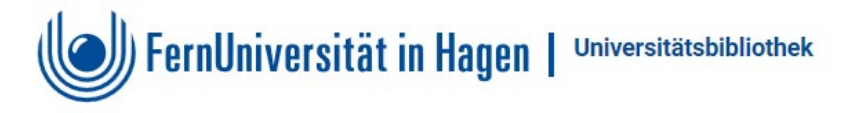

### Einloggen in das Hochschulnetz der FernUniversität über Proxy-Server 2

am Beispiel: Mozilla Firefox, Chrome, Opera, Edge, Safari, Internet Explorer

Die URL <u>https://www.ub.fernuni-hagen.de/proxy.pac</u> wird in die Einstellungen des Browsers eingetragen. Rufen Sie dann die <u>Datenbankenseite</u> auf und gehen über die Datenbanken-Übersicht. Loggen Sie sich mit Ihrem FernUni-Account (qMatrikelnummer + Passwort) über das Anmeldefenster in das Hochschulnetz ein.

| Mozilla Firefox<br>as → Einstellungen → Allgemein → Verbindungs-Einstellungen<br>utomatische Proxy-Konfigurations-Adresse: aktivieren<br><u>ttps://www.ub.fernuni-hagen.de/proxy.pac</u> |                                                                                |          |                    |  |
|----------------------------------------------------------------------------------------------------|--------------------------------------------------------------------------------|----------|--------------------|--|
|                                                                                                    | Verbindungs-Einstellung                                                        | en       | ×                  |  |
| Proxy-Zugriff auf das Inte<br>Kei̯n Proxy<br>Die Proxy-Einstellungen fü                                                                                                    | e <b>rnet konfigurieren</b><br>ür dieses Netz <u>w</u> erk automatisch erkenne | n        | î                  |  |
| <ul> <li>Proxy-Einstellungen des S</li> </ul>                                                                                                    | ystems verwenden                                                               |          | - 11               |  |
| Manuelle Proxy-Konfigura                                                                                                    | tion:                                                                          |          |                    |  |
| HTTP-Prox <u>y</u> :                                                                                                    |                                                                                |          | Port: 80           |  |
| Die <u>s</u> en Pr                                                                                                    | roxy auch für HTTPS verwenden                                                  |          |                    |  |
| HTTPS-Proxy                                                                                                    |                                                                                |          | P <u>o</u> rt: 0   |  |
|                                                                                                    |                                                                                |          |                    |  |
| SO <u>C</u> KS-Host:                                                                                                    |                                                                                |          | Por <u>t</u> : 0   |  |
| SOC <u>K</u> S v4                                                                                                    | 4 O SOCKS <u>v</u> 5                                                           |          |                    |  |
| Automatische Proxy-Konf                                                                                                    | gurations-Adresse:                                                             |          |                    |  |
| https://www.ub.fernuni-                                                                                                    | hagen.de/proxy.pac                                                             |          | Neu l <u>a</u> den |  |
| Kei <u>n</u> Proxy für:                                                                                                    |                                                                                |          |                    |  |
|                                                                                                    |                                                                                |          |                    |  |
|                                                                                                    |                                                                                | OK Abbre | chen <u>H</u> ilfe |  |

| $\frown$      |
|---------------|
| $\overline{}$ |

#### Google Chrome 103.x

Einstellungen  $\rightarrow$  Datenschutz und Sicherheit  $\rightarrow$  Proxy Einstellungen öffnen

- $\rightarrow$  Einstellungen automatisch erkennen: Ein
- $\rightarrow$  Setupskript verwenden: Ein
- $\rightarrow$  Skriptadresse  $\rightarrow$  https://www.ub.fernuni-hagen.de/proxy.pac
- → Speichern

# Proxy

### Automatische Proxyeinrichtung

Verwenden Sie einen Proxyserver für Ethernet- oder WLAN-Verbindungen. Diese Einstellungen gelten nicht für VPN-Verbindungen.

Einstellungen automatisch erkennen

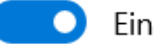

Setupskript verwenden

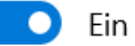

Skriptadresse

https://www.ub.fernuni-hagen.de/prc  $\times$ 

Speichern

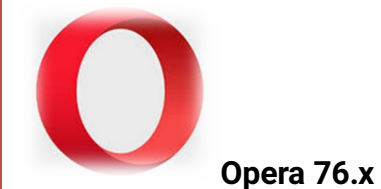

Browsereinstellungen  $\rightarrow$  Erweitert  $\rightarrow$  datenschutz und Sicherheit  $\rightarrow$ Betriebssystem  $\rightarrow$  Proxyeinstellungen öffnen

- $\rightarrow$  Einstellungen automatisch erkennen: Ein
- $\rightarrow$  Setupskript verwenden: Ein
- → Skriptadresse → https://www.ub.fernuni-hagen.de/proxy.pac
- → Speichern

Proxy

## Automatische Proxyeinrichtung

Verwenden Sie einen Proxyserver für Ethernet- oder WLAN-Verbindungen. Diese Einstellungen gelten nicht für VPN-Verbindungen.

Einstellungen automatisch erkennen

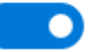

Ein

Setupskript verwenden

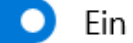

Skriptadresse

https://www.ub.fernuni-hagen.de/proxy.pa

Speichern

| Microsoft Edge         Einstellungen → System und Leistung → Proxyeinstellungen Ihres Computer öffnen         → Einstellungen automatisch erkennen: Ein         → Setupskript verwenden: Ein         → Skriptadresse → https://www.ub.fernuni-hagen.de/proxy.pac         → Speichern |
|----------------------------------------------------------------------------------------------------|
| Proxy                                                                                                    |
| Automatische Proxyeinrichtung                                                                                                    |
| Verwenden Sie einen Proxyserver für Ethernet- oder WLAN-<br>Verbindungen. Diese Einstellungen gelten nicht für VPN-Verbindungen.                                                                                                    |
| Einstellungen automatisch erkennen                                                                                                    |
| Ein                                                                                                    |
| Setupskript verwenden                                                                                                    |
| Ein                                                                                                    |
| Skriptadresse                                                                                                    |
| https://www.ub.fernuni-hagen.de/proxy.pa                                                                                                    |
| Speichern                                                                                                    |

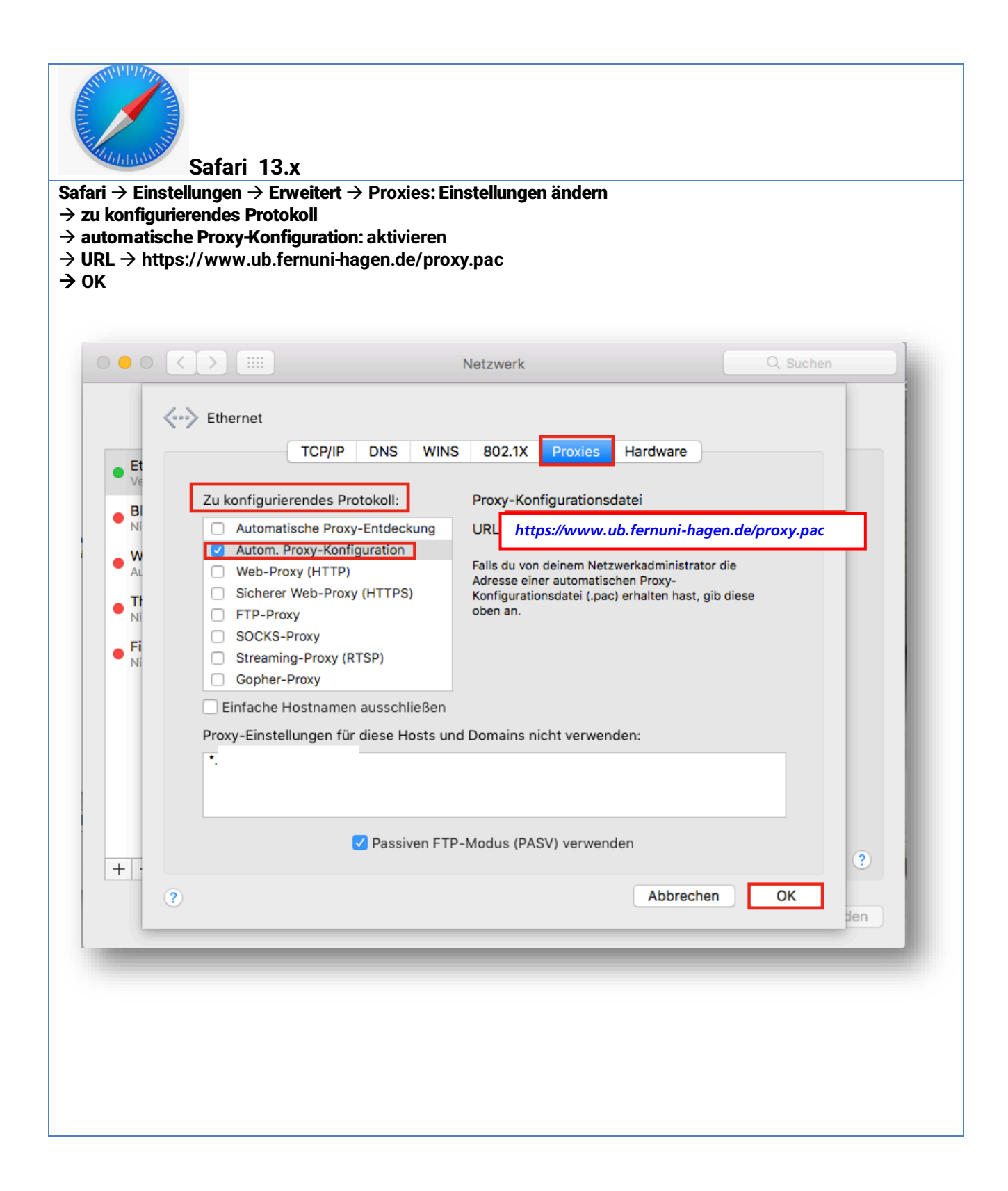

| 1 |  |
|---|--|
|   |  |
|   |  |
|   |  |

Internet Explorer 11.x

Extras -> Internetoptionen -> Verbindungen -> LAN-Einstellungen -> Proxyserver für LAN

- → Einstellungen automatisch erkennen: aktivieren
- → Skript für automatische Konfiguration verwenden: <u>https://www.ub.fernuni-hagen.de/proxy.pac</u>

| Die automa<br>setzen. De<br>der manue | atische Konfiguration kann die manuellen Einstellungen außer Kraft<br>aktivieren Sie die automatische Konfiguration, um die Verwendung<br>llen Einstellungen sicherzustellen. |
|---------------------------------------|----------------------------------------------------------------------------------------------------|
| ☑ Einstell                            | ungen automatisch erkennen                                                                                                    |
| ☑ Skript f                            | ür automatische Konfiguration verwenden                                                                                                    |
| Adresse                               | https://www.ub.fernuni-hagen.de/proxy.pac                                                                                                    |
|                                       | Jer Einwahlverbindungen)                                                                                                    |
| Adresse;                              | www.ub.fernuni-ha Port; 80 Erweitert                                                                                                    |
|                                       | xyserver für lokale Adressen umgehen                                                                                                    |
| Pro                                   |                                                                                                    |
| Pro                                   |                                                                                                    |